# Application manual IRC5 OPC Server help

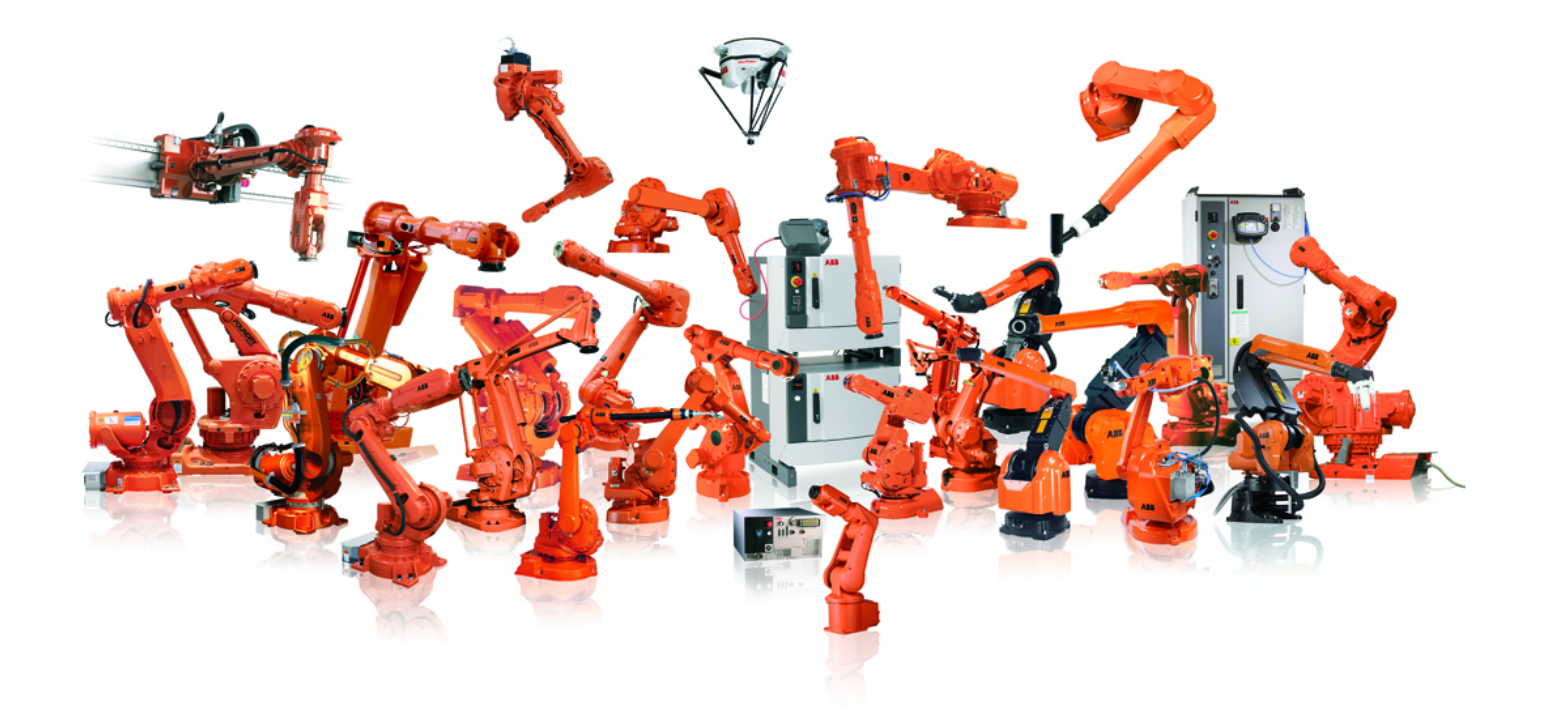

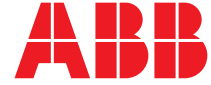

Trace back information: Workspace Main version a4 (not checked in) Published 2011-06-07 at 16:38:20 Skribenta version 699

# Application manual IRC5 OPC Server help

Document ID: 3HAC023113-001 Revision: 8

© Copyright 2007-2011 ABB. All rights reserved.

The information in this manual is subject to change without notice and should not be construed as a commitment by ABB. ABB assumes no responsibility for any errors that may appear in this manual.

Except as may be expressly stated anywhere in this manual, nothing herein shall be construed as any kind of guarantee or warranty by ABB for losses, damages to persons or property, fitness for a specific purpose or the like.

In no event shall ABB be liable for incidental or consequential damages arising from use of this manual and products described herein.

This manual and parts thereof must not be reproduced or copied without ABB's written permission.

Additional copies of this manual may be obtained from ABB.

© Copyright 2007-2011 ABB. All rights reserved. ABB AB Robotics Products SE-721 68 Västerås Sweden

# Table of contents

|     | Over\<br>Produ | <i>r</i> iew<br>ict documentation, M2004                | 7<br>8 |
|-----|----------------|---------------------------------------------------------|--------|
| 1   | Getti          | ng started                                              | 11     |
| 2   | ABB            | IRC5 OPC Server Configuration Application               | 13     |
|     | 2.1            | Welcome                                                 | 13     |
|     | 2.2            | About the ABB IRC5 OPC Server Configuration Application | 14     |
|     |                | 2.2.1 Main screen components                            | 14     |
|     |                | 2.2.2 Add New Alias dialog screen components            | 17     |
|     |                | 2.2.3 Edit Alias dialog components                      | 19     |
|     |                | 2.2.4 OPC Server username/password                      | 21     |
|     |                | 2.2.5 Language                                          | 22     |
|     |                | 2.2.6 Aliases                                           | 23     |
|     |                | 2.2.7 The OPC Alias Configuration file                  | 26     |
|     | 2.3            | How to                                                  | 28     |
|     |                | 2.3.1 How to add new IRC5 robot aliases                 | 28     |
|     |                | 2.3.2 How to edit an IRC5 robot alias                   | 30     |
|     |                | 2.3.3 How to filter robot scan results                  | 31     |
| ~   |                |                                                         |        |
| 3   | ABB            | IRC5 OPC Server                                         | 33     |
|     | 3.1            | Data Access                                             | 33     |
|     |                | 3.1.1 Data Access implementation                        | 33     |
|     |                | 3.1.2 Item Reference                                    | 36     |
|     |                | 3.1.2.1 BootVersion                                     | 36     |
|     |                | 3.1.2.2 CollisionDetectState                            | 37     |
|     |                | 3.1.2.3 ControllerAddress                               | 38     |
|     |                | 3.1.2.4 ControllerExecutionState                        | 39     |
|     |                | 3.1.2.5 ControllerID                                    | 40     |
|     |                | 3.1.2.6 ControllerName                                  | 41     |
|     |                | 3.1.2.7 ControllerState                                 | 42     |
|     |                | 3.1.2.8 InterfaceState                                  | 43     |
|     |                | 3.1.2.9 I/O Signal                                      | 44     |
|     |                | 3.1.2.10 OperatingMode                                  | 45     |
|     |                | 3.1.2.11 SpeedRatio                                     | 46     |
|     |                | 3.1.2.12 SystemClock                                    | 47     |
|     |                | 3.1.2.13 SystemID                                       | 48     |
|     |                | 31214 SystemName                                        | 49     |
|     |                | 31215 TaskExecutionState                                | 50     |
|     |                | 31216 TaskState                                         | 51     |
|     |                | 31217 RAPID Persistent Data                             | 52     |
|     |                | 3 1 2 18 RapidProgram IsedMemory                        | 54     |
|     |                | 3 1 2 19 RanidProgramEreeMemory                         | 55     |
|     | 30             | Alarms and Events implementation                        | 56     |
|     | 3.3            | Security settings                                       | 58     |
| l m | dav            |                                                         | E0     |
| int | uex            |                                                         | ວອ     |

This page is intentionally left blank

## **Overview**

## About this manual This manual contains instructions for daily operation of ABB IRC5 OPC Server. Usage This manual should be used during operation, installation and configuration of ABB IRC5 OPC Server. Who should read this manual? This manual is intended for: • Users of the product ABB IRC5 OPC Server. Prerequisites The reader should. · use the manual as an online help and · have OPC Server installed. References Reference **Document ID** Technical reference manual - System parameters 3HAC17076-1 3HAC16585-1 Technical reference manual - RAPID kernel **Revisions**

| Version | Description                                                                                                    |
|---------|----------------------------------------------------------------------------------------------------|
| 7       | Information on how to get and install a license key was added.<br>Information on multi dimensional arrays was added. |
| 8       | Minor corrections. Licensing informations removed.                                                                   |

## **Product documentation, M2004**

#### Categories for manipulator documentation

The manipulator documentation is divided into a number of categories. This listing is based on the type of information in the documents, regardless of whether the products are standard or optional.

All documents listed can be ordered from ABB on a DVD. The documents listed are valid for M2004 manipulator systems.

#### **Product manuals**

Manipulators, controllers, DressPack/SpotPack, and most other hardware will be delivered with a **Product manual** that generally contains:

- Safety information.
- Installation and commissioning (descriptions of mechanical installation or electrical connections).
- Maintenance (descriptions of all required preventive maintenance procedures including intervals and expected life time of parts).
- Repair (descriptions of all recommended repair procedures including spare parts).
- Calibration.
- Decommissioning.
- Reference information (safety standards, unit conversions, screw joints, lists of tools ).
- · Spare parts list with exploded views (or references to separate spare parts lists).
- Circuit diagrams (or references to circuit diagrams).

#### **Technical reference manuals**

The technical reference manuals describe the manipulator software in general and contain relevant reference information.

- **RAPID Overview**: An overview of the RAPID programming language.
- **RAPID Instructions, Functions and Data types**: Description and syntax for all RAPID instructions, functions, and data types.
- **RAPID Kernel**: A formal description of the RAPID programming language.
- System parameters: Description of system parameters and configuration workflows.

#### Application manuals

Specific applications (for example software or hardware options) are described in **Application manuals**. An application manual can describe one or several applications. An application manual generally contains information about:

- The purpose of the application (what it does and when it is useful).
- What is included (for example cables, I/O boards, RAPID instructions, system parameters, DVD with PC software).
- How to install included or required hardware.

#### Continues on next page

Continued

- How to use the application.
- Examples of how to use the application.

#### **Operating manuals**

The operating manuals describe hands-on handling of the products. The manuals are aimed at those having first-hand operational contact with the product, that is production cell operators, programmers, and trouble shooters.

The group of manuals includes (among others):

- Emergency safety information
- General safety information
- Getting started, IRC5 and RobotStudio
- Introduction to RAPID
- IRC5 with FlexPendant
- RobotStudio
- **Trouble shooting**, for the controller and manipulator.

This page is intentionally left blank

# 1 Getting started

#### Overview

The ABB IRC5 OPC Server displays OPC items for robots with configured aliases. You must use the ABB IRC5 OPC Configuration tool to create aliases for the robots you wish to monitor. If you do not create any aliases before you launch the browser, you will not see any items in the Data Access namespace:

- First, the robot must be connected to the same computer network as the PC running the OPC Server.
- Second, the ABB IRC5 OPC Server only displays data for ABB IRC5 robots with configured aliases (a descriptor that identifies a particular robot; see *Aliases on page 23*). Configuration entries are stored in the id(63786)The OPC Alias Configuration file\_en.xml.
- Third, the system running on the controller that the alias refers to must have the PC Interface RobotWare option installed. Otherwise, the alias will still be created, but no communication with the controller will be possible.
- In order to access the IRC5 OPC server remotely, you must allow the installation setup to configure your DCOM settings, see section *Security settings on page 58*.

Follow the steps below to set up and view data from an ABB IRC5 robot controller.

#### **Create alias**

| Step | Action                                                                                                    |
|------|----------------------------------------------------------------------------------------------------|
| 1    | Create aliases for those robots you want to connect to the OPC Server. For more details, see <i>How to add new IRC5 robot aliases on page 28</i>                                                                                                    |
| 2    | If you are using an OPC Data Access client, point it to the OPC server named <b>ABB</b><br><b>IRC5 OPC Server DA.</b> This is the ABB IRC5 OPC Server's registered Program ID<br>for Data Access in the Windows Registry.                                                                                                    |
|      | If you are using an OPC Alarm & Event client, point it to the OPC server named <b>ABB IRC5 OPC Server AE.</b> This is the ABB IRC5 OPC Server's registered Program ID for Alarms & Events.                                                                                                    |
| 3    | If you are using an OPC Data Access client capable of browsing an OPC DA<br>Server namespace, a list of tags exposed by the IRC5 OPC Data Access Server<br>for each defined robot alias will appear. Similarly, if you are using an OPC Alarms<br>& Events client capable of browsing an OPC Alarms & Events Server, you should<br>be able to browse each robot's event space. |

This page is intentionally left blank

2.1 Welcome

# 2 ABB IRC5 OPC Server Configuration Application

## 2.1 Welcome

#### Overview

The ABB IRC5 OPC Server Configuration application is used to create and manage Aliases for ABB IRC5 robot controllers. An Alias is a user-friendly descriptor that represents a communications interface to an ABB IRC5 robot controller. You need to create Aliases for each robot controller that will be accessed by the ABB IRC5 OPC Server.

#### What do you want to do?

I want to:

- learn about the ABB IRC5 OPC Server Configuration Application User Interface, see *Main screen components on page 14*.
- learn about Aliases, see Aliases on page 23
- create some robot Aliases, see How to add new IRC5 robot aliases on page 28.

#### 2.2.1 Main screen components

## 2.2 About the ABB IRC5 OPC Server Configuration Application

## 2.2.1 Main screen components

#### Server configuration

The ABB IRC5 OPC Server Configuration application main screen shows a list of *Aliases on page 23* that you have created. The main screen displays important information about created Aliases, such as assigned name, Controller Name, System Name, Address, etc.

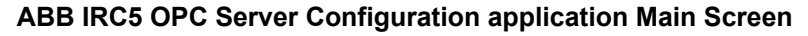

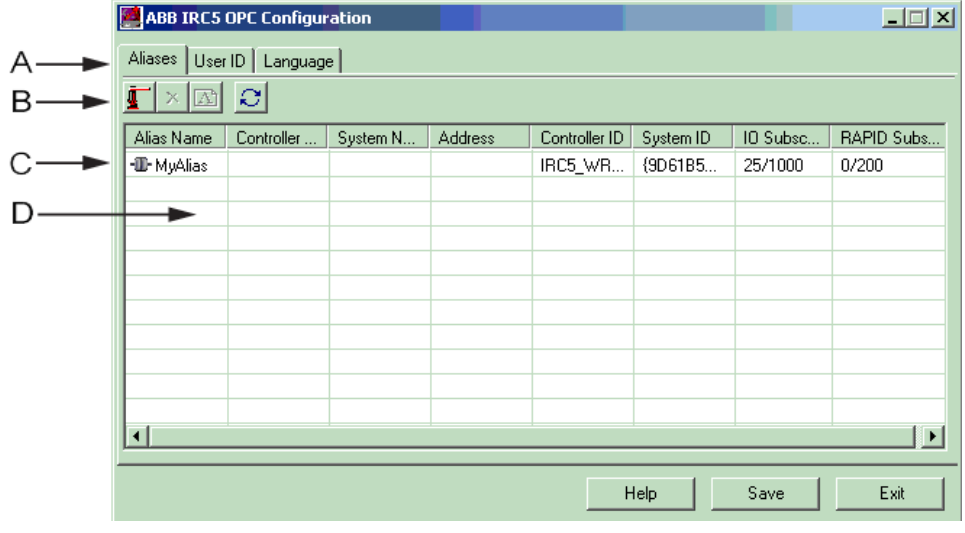

en0400001177

| A | Function | tab |
|---|----------|-----|
|   |          |     |

- B Toolbar buttons
- C Device status icons
- D Device pane

## **Function tabs**

| Component   | Function                                                                                                    |
|-------------|----------------------------------------------------------------------------------------------------|
| Alias Tab   | The ABB IRC5 OPC Server Configuration application " main screen ".                                                                      |
| User ID Tab | Enter the user name and password for OPC Server access to the robot. For more information, see OPC Server username/password on page 21. |
| Language    | Selection of language used in OPC Server see Language on page 22.                                                                       |

2.2.1 Main screen components

Continued

| Button              | Function                                                                                     |
|---------------------|----------------------------------------------------------------------------------------------|
| Add Alias           | Opens the Add IRC5 Robot Alias dialog see Add New Alias dialog screen components on page 17. |
| Delete Alias        | Deletes the highlighted alias from the device pane.                                          |
| Edit Alias          | Opens the Edit IRC5 Robot Alias dialog see <i>Edit Alias dialog components on page 19</i> .  |
| Refresh Main Screen | Click to update the status of the robot aliases in the device pane.                          |

## **Device pane**

**Toolbar buttons** 

The device pane displays a list of robot aliases and their associated attributes.

| Component       | Function                                                            |
|-----------------|---------------------------------------------------------------------|
| Alias Name      | A user-friendly descriptor of a communication interface to an IRC5. |
| Controller Name | The name of the IRC5 controller.                                    |
| System Name     | The RobotWare system name running on the IRC5 controller.           |
| Address         | The IP-address of the IRC5 controller.                              |
| Controller ID   | The ID of the IRC5 controller.                                      |
| System ID       | The ID of the RobotWare system running on the IRC5 controller.      |

Continues on next page

## 2.2.1 Main screen components

## Continued

| Component           | Function                                                                                                    |
|---------------------|----------------------------------------------------------------------------------------------------|
| IO Subscriptions    | The number of I/O signal "change-evnets" subscribed to the IRC5 controller (currently subscribed / maximum number of subscriptions allowed).     |
|                     | <b>Note:</b> This value is only updated when a Refresh button is pressed.                                                                        |
| RAPID Subscriptions | The number of RAPID variable "change-events" subscribed to the IRC5 controller (currently subscribed / maximum number of subscriptions allowed). |
|                     | <b>Note:</b> This value is only updated when a Refresh button is pressed.                                                                        |

#### Device status icons

| lcon               | Description                                                                                     |
|--------------------|-------------------------------------------------------------------------------------------------|
| Connected Alias    | The indicated alias is attached to and communicating over the network.                          |
| Disconnected Alias | The indicated alias is disconnected from the network.                                           |
| Unaccessable Alias | The indicated alias is connected to the network, but the PC Interface otWare option is missing. |

2.2.2 Add New Alias dialog screen components

## 2.2.2 Add New Alias dialog screen components

## Add New Alias dialog components Add New Alias dialog

| ¢1         | ) Alias Nam  | e: |                | Create |
|------------|--------------|----|----------------|--------|
| Connection | Criteria     |    | <br>           | <br>   |
| Controll   | er Name: 🛛 🗍 |    | System Name:   |        |
|            | Address:     |    | Controller ID: |        |
| n s        | iystem ID:   |    | <br>           |        |

#### en0400001186

| Component                       | Description                                                                                                    |
|---------------------------------|----------------------------------------------------------------------------------------------------|
| Alias Name field                | This field allows you to enter the Alias name.                                                                                                    |
| Create button                   | Click to create a new Alias. This button becomes active after selecting any connection criterion.                                                                             |
| Connection Criteria check boxes | <ul> <li>Controller Name - This is the name assigned to the robot<br/>controller.</li> </ul>                                                                                  |
|                                 | <ul> <li>System Name - This is the name assigned to the currently<br/>active BaseWare system in the robot controller.</li> </ul>                                              |
|                                 | <ul> <li>Address - This is the robot controller's IP address. If the<br/>controller is a Virtual Controller (VC), this is the path to<br/>the VC system directory.</li> </ul> |
|                                 | <ul> <li>Controller IDThis is the robot controller's unique hard-<br/>ware ID.</li> </ul>                                                                                     |
|                                 | <ul> <li>System ID - This is the ID assigned to the currently active<br/>BaseWare system in the robot controller.</li> </ul>                                                  |
| Scan button                     | Displays the <b>Scan Results</b> list box.                                                                                                    |

#### Scan Feature screen components

The Add New Alias dialog changes as shown below after you click **Scan**.

## 2.2.2 Add New Alias dialog screen components

## Continued

#### Scan Feature screen components

| dd New Allas                                                              |                                                                                                    |                                                                                                    |                                                                 | _                                                                                                    |
|---------------------------------------------------------------------------|----------------------------------------------------------------------------------------------------|----------------------------------------------------------------------------------------------------|-----------------------------------------------------------------|----------------------------------------------------------------------------------------------------|
| 🚛 🗗 Alia                                                                  | as Name: j                                                                                                    |                                                                                                    |                                                                 | Lreate                                                                                                    |
|                                                                           |                                                                                                    |                                                                                                    |                                                                 |                                                                                                    |
| -Connection Criteria                                                      |                                                                                                    |                                                                                                    |                                                                 |                                                                                                    |
| Controller Name                                                           | e:                                                                                                    |                                                                                                    | System Name:                                                    |                                                                                                    |
| C Addres                                                                  | 35:                                                                                                    |                                                                                                    | Controller ID:                                                  |                                                                                                    |
| 📃 System I                                                                | D:                                                                                                    |                                                                                                    |                                                                 |                                                                                                    |
|                                                                           |                                                                                                    |                                                                                                    |                                                                 |                                                                                                    |
|                                                                           |                                                                                                    |                                                                                                    |                                                                 |                                                                                                    |
| Scan results: 46 foun                                                     | d. 46 of 46 displayed.                                                                                                    |                                                                                                    |                                                                 |                                                                                                    |
| Scan results: 46 foun<br>Controller Name                                  | d. 46 of 46 displayed.<br>System Name                                                                                                    | Address                                                                                                    | Controller ID                                                   | System ID 🔺                                                                                                    |
| Scan results: 46 foun<br>Controller Name<br>ଙ୍କ ଓ                         | d. 46 of 46 displayed.<br>System Name<br>rel5_xx                                                                                               | Address<br>192.168.8.59                                                                                                    | Controller ID<br>3HAC14431-1                                    | System ID                                                                                                    |
| Scan results: 46 foun<br>Controller Name<br>ଙ୍କ ଓ<br>ଙ୍କ ଓ                | d. 46 of 46 displayed.<br>System Name<br>rel5_xx<br>FTP 5.05 61                                                                                | Address<br>192.168.8.59<br>192.168.8.142                                                                                    | Controller ID<br>3HAC14431-1                                    | System ID<br>(19048F68-0D4A<br>(79DA4AC4-0248                                                                                                    |
| Scan results: 46 foun<br>Controller Name<br>ଙ୍କ ଓ<br>କ୍ଲା                 | d. 46 of 46 displayed.<br>System Name<br>rel5_xx<br>FTP_5.05_61<br>sys_ida                                                                     | Address<br>192.168.8.59<br>192.168.8.142<br>192.168.8.247                                                                   | Controller ID<br>3HAC14431-1                                    | System ID<br>(19048F68-0D4A<br>(79DA4AC4-0248<br>(984DE954-6FD4                                                                                                    |
| Scan results: 46 foun<br>Controller Name<br>ଙ୍କ<br>ଅ<br>କ୍ର<br>କ୍ର        | d. 46 of 46 displayed.<br>System Name<br>rel5_xx<br>FTP_5.05_61<br>sys_ida<br>ibs_pbus                                                         | Address<br>192.168.8.59<br>192.168.8.142<br>192.168.8.247<br>192.168.8.4                                                    | Controller ID<br>3HAC14431-1<br>14M-50042                       | System ID<br>(19048F68-0D4A<br>(79DA4AC4-0248<br>(984DE954-6FD4<br>(511154A6-BB64                                                                                                    |
| Scan results: 46 foun<br>Controller Name<br>ଙ୍କ ଓ<br>କ୍ଲା<br>କାର୍ଥ<br>କାର | d. 46 of 46 displayed.<br>System Name<br>rel5_xx<br>FTP_5.05_61<br>sys_ida<br>ibs_pbus<br>DEM0_CELL                                            | Address<br>192.168.8.59<br>192.168.8.142<br>192.168.8.247<br>192.168.8.4<br>192.168.8.251                                   | Controller ID<br>3HAC14431-1<br>14M-50042<br>DemoCell           | System ID         ▲           {19048F68-0D4A         ↓           {79DA4AC4-0248         ↓           {984DE954-6FD4         ↓           {511154A6-BB64         ↓           {87393FFC-BCBC         ↓ |
| Scan results: 46 foun<br>Controller Name                                  | d. 46 of 46 displayed.<br>System Name<br>rel5_xx<br>FTP_5.05_61<br>sys_ida<br>ibs_pbus<br>DEM0_CELL<br>System59_beta                           | Address<br>192.168.8.59<br>192.168.8.142<br>192.168.8.247<br>192.168.8.4<br>192.168.8.251<br>192.168.8.251<br>192.168.8.117 | Controller ID<br>3HAC14431-1<br>14M-50042<br>DemoCell<br>123456 | System ID         ▲           {19048F68-0D4A            {79DA4AC4-0248            {984DE954-6FD4            {511154A6-8B64            {87393FFC-8C8C            {F0614C0F-C0C8                     |
| Scan results: 46 foun<br>Controller Name<br>Show only robots              | d. 46 of 46 displayed.<br>System Name<br>rel5_xx<br>FTP_5.05_61<br>sys_ida<br>ibs_pbus<br>DEMO_CELL<br>System59_beta<br>with no assigned Alias | Address 192.168.8.59 192.168.8.142 192.168.8.247 192.168.8.4 192.168.8.251 192.168.8.117 s                                  | Controller ID<br>3HAC14431-1<br>14M-50042<br>DemoCell<br>123456 | System ID ▲<br>{19048F68-0D4A<br>{79DA4AC4-0248<br>{984DE 954-6FD4<br>{511154A6-BB64<br>{B7393FFC-BCBC<br>{F0614C0F-C0CB ▼                                                                         |

en0400001187

| Component              | Description                                                                                                   |
|------------------------|----------------------------------------------------------------------------------------------------|
| Scan Results list box  | Shows a list of all of the IRC5 robots detected on the network.                                               |
| ShowAlias check box    | Click to show only those robots that do not have an Alias as-<br>signed.                                      |
| Showcriteria check box | Click to show only those robots whose criteria match the criteria selected in the Connection Criteria fields. |
| Alert Message          | Appears any time one or more robots match the connection criteria selected.                                   |

### Add New Alias dialog icons

The following icons can be displayed in the Controller Name list in the Scan Feature dialog.

| Icon                 | Description                                                                                                    |
|----------------------|----------------------------------------------------------------------------------------------------|
| en0400001205         | Unaccessable Alias. The alias is connected to the network, but the PC In-<br>terface RobotWare option is missing.                                                                                                    |
| <b>e</b> n0500001480 | Field locked. When one of the fields is modified manually, a small lock will appear next to it. This indicates that from now on, the configuration tool will not modify these fields automatically, but let the user enter the the values manually. |
| en0500001481         | Accessable Alias. The alias is connected to the network, and the PC Inter-<br>face RobotWare option is present.                                                                                                    |

2.2.3 Edit Alias dialog components

## 2.2.3 Edit Alias dialog components

Overview

This section describes how to edit an alias dialog.

#### Illustration

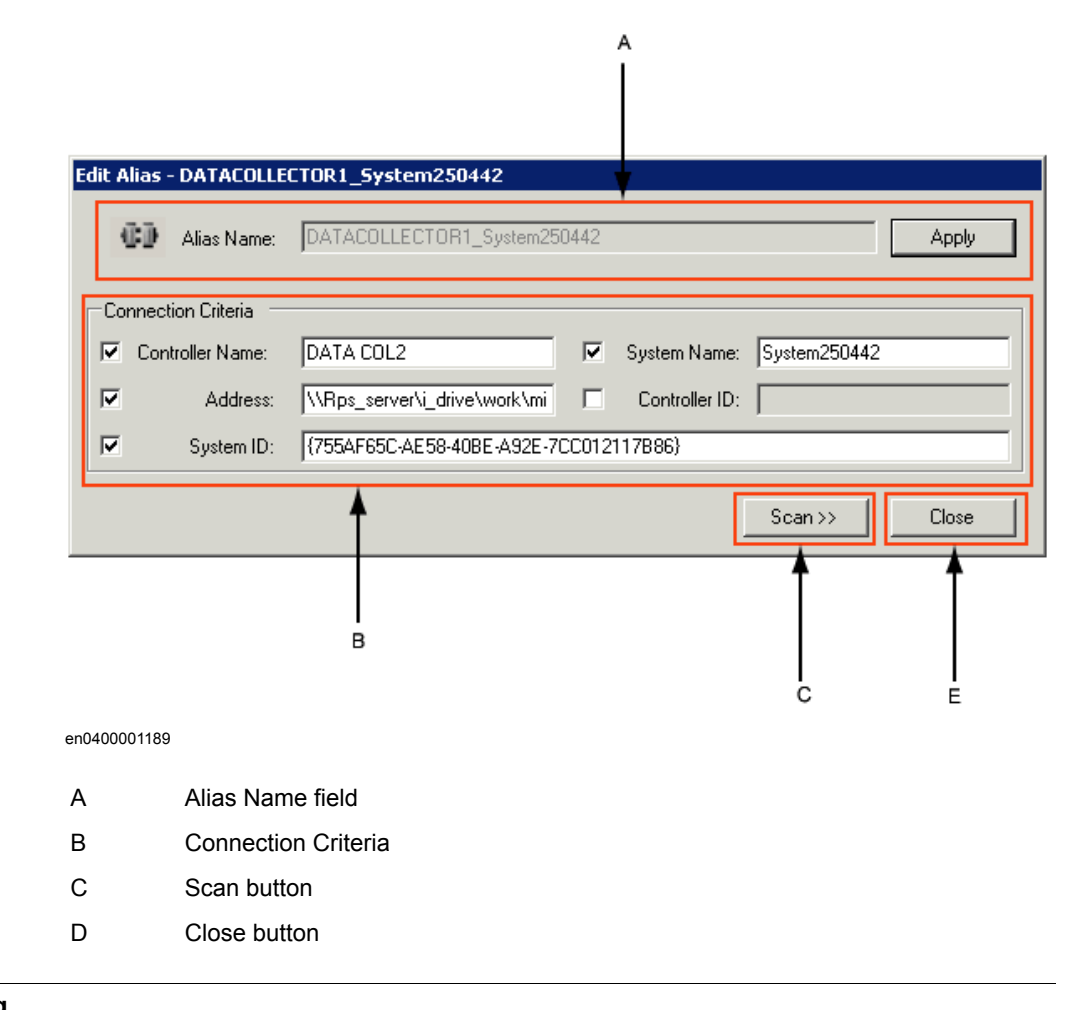

#### **Edit Alias dialog**

| Component                          | Function                                                                                                    |
|------------------------------------|----------------------------------------------------------------------------------------------------|
| Alias Name field                   | This field is disabled by default.                                                                                                    |
| Connection Criteria check<br>boxes | <ul> <li>Criteria:</li> <li>Controller Name - This is the name assigned to the robot controller.</li> <li>System Name - This is the name assigned to the currently</li> </ul>                                                   |
|                                    | <ul> <li>active RobotWare system in the robot controller.</li> <li>Address - This is the robot controller's IP address. If the controller is a Virtual Controller (VC), this is the path to the VC system directory.</li> </ul> |
|                                    | Controller IDThis is the robot controller's unique hard-<br>ware ID.                                                                                                    |
|                                    | System ID - This is the ID assigned to the currently active<br>RobotWare system in the robot controller.                                                                                                    |
| Scan button                        | Displays the <b>Scan Results</b> list box.                                                                                                    |

## 2 ABB IRC5 OPC Server Configuration Application

## 2.2.3 Edit Alias dialog components

## Continued

| Component    | Function           |
|--------------|--------------------|
| Close button | Close the Display. |

#### **Scan Feature Screen Components**

| -Connection Criteria                                                     |                                                                                                  |                                                                                           |                                                       | Alias Name: _DEMO_CELL Apply                                                                                                    |  |  |  |  |
|--------------------------------------------------------------------------|--------------------------------------------------------------------------------------------------|-------------------------------------------------------------------------------------------|-------------------------------------------------------|----------------------------------------------------------------------------------------------------|--|--|--|--|
|                                                                          | -Connection Criteria                                                                             |                                                                                           |                                                       |                                                                                                    |  |  |  |  |
| Controller Name:                                                         |                                                                                                  |                                                                                           | System Name:                                          |                                                                                                    |  |  |  |  |
| Address: 192.168.8.251                                                   |                                                                                                  |                                                                                           |                                                       |                                                                                                    |  |  |  |  |
| System ID                                                                | :                                                                                                |                                                                                           |                                                       |                                                                                                    |  |  |  |  |
| Scan results: 49 found, 49 of 49 displayed.                              |                                                                                                  |                                                                                           |                                                       |                                                                                                    |  |  |  |  |
| Scan results: 49 found.<br>Controller Name                               | . 49 of 49 displayed.<br>System Name                                                             | Address                                                                                   | Controller ID                                         | System ID .                                                                                                    |  |  |  |  |
| Scan results: 49 found.<br>Controller Name<br>ଙ୍କ ଓ                      | . 49 of 49 displayed.<br>System Name<br>rel5_xx                                                  | Address<br>192.168.8.59                                                                   | Controller ID<br>3HAC14431-1                          | System ID                                                                                                    |  |  |  |  |
| Scan results: 49 found<br>Controller Name<br>ଲଙ୍କ<br>ଲଙ୍କ                | . 49 of 49 displayed.<br>System Name<br>rel5_xx<br>FTP_5.05_61                                   | Address<br>192.168.8.59<br>192.168.8.142                                                  | Controller ID<br>3HAC14431-1                          | System ID<br>{19048F68-0D4A<br>{79DA4AC4-0248                                                                                                    |  |  |  |  |
| Scan results: 49 found<br>Controller Name<br>ଙ୍କ ଓ<br>କ                  | . 49 of 49 displayed.<br>System Name<br>rel5_xx<br>FTP_5.05_61<br>sys_ida                        | Address<br>192.168.8.59<br>192.168.8.142<br>192.168.8.247                                 | Controller ID<br>3HAC14431-1                          | System ID<br>{19048F68-0D4A<br>{79DA4AC4-0248<br>{984DE954-6FD4                                                                                                    |  |  |  |  |
| Scan results: 49 found<br>Controller Name<br>≪3                          | 49 of 49 displayed.<br>System Name<br>rel5_xx<br>FTP_5.05_61<br>sys_ida<br>ibs_pbus              | Address<br>192.168.8.59<br>192.168.8.142<br>192.168.8.247<br>192.168.8.4                  | Controller ID<br>3HAC14431-1<br>14M-50042             | System ID<br>{19048F68-0D4A<br>{79DA4AC4-0248<br>{984DE954-6FD4<br>{511154A6-BB64                                                                                                    |  |  |  |  |
| Scan results: 49 found<br>Controller Name<br>ଙ୍କ ଓ<br>କ<br>ଅପ୍ତ<br>ଙ୍କ ଓ | 49 of 49 displayed.<br>System Name<br>rel5_xx<br>FTP_5.05_61<br>sys_ida<br>ibs_pbus<br>DEMO_CELL | Address<br>192.168.8.59<br>192.168.8.142<br>192.168.8.247<br>192.168.8.4<br>192.168.8.251 | Controller ID<br>3HAC14431-1<br>14M-50042<br>DemoCell | System ID         4           {19048F68-0D4A         4           {79DA4AC4-0248         4           {984DE954-6FD4         4           {511154A6-8B64         4           {87393FFC-8C8C         4 |  |  |  |  |

en0400001190

| Component              | Function                                                                                                    |
|------------------------|----------------------------------------------------------------------------------------------------|
| Scan Results list box  | Shows a list of all of the IRC5 robots detected on the network.                                               |
| ShowAlias check box    | Click to show only those robots that do not have an Alias as-<br>signed.                                      |
| Showcriteria check box | Click to show only those robots whose criteria match the criteria selected in the Connection Criteria fields. |

2.2.4 OPC Server username/password

## 2.2.4 OPC Server username/password

#### Enter the username

Enter the username and password that the ABB IRC5 OPC Server uses to obtain privileges to read and write data to the robot controllers.

**Note:** that the ABB IRC5 OPC Server uses the same username and password combination for each and every robot controller that is accessed.

#### **Username settings**

| ABB IRC                   | C5 OPC Configuration                                                                                                    |                       |                          |        |
|---------------------------|----------------------------------------------------------------------------------------------------|-----------------------|--------------------------|--------|
| Aliases U                 | ser ID Language                                                                                                    |                       |                          |        |
| Ent<br>tha<br>priv<br>rob | ter the Username and Password<br>t the OPC Server uses to obtain<br>rileges to read and write data to the<br>ot controllers. | Username:<br>Password | Default User<br>robotics |        |
|                           |                                                                                                    |                       | Help Save                | e Exit |

en0400001201

#### **User settings**

To set the user settings:

| Step | Action                                     | Info |
|------|--------------------------------------------|------|
| 1    | Enter a Username                           |      |
| 2    | Enter a Password                           |      |
| 3    | Click Save to save the information entered |      |

## 2.2.5 Language

## 2.2.5 Language

#### Overview

The selection of language provides the user with messages in the selected language.

## Language selection view

| ABB IRC5 OPC Configuration                                                                                                    |                                          |
|----------------------------------------------------------------------------------------------------|------------------------------------------|
| Aliases User ID Language                                                                                                    |                                          |
| Select the language that the OPC Server uses<br>to present messages originating both internally<br>and from the IRC5 controllers. Note that if the<br>selected language is not available within a<br>particular controller, that controller's messages<br>will be presented in English. | <mark>▼ English</mark> ■ French ■ German |
|                                                                                                    | Help Save Exit                           |
| en0400001202                                                                                                    |                                          |

## Selection

| Step | Action                               | Information |
|------|--------------------------------------|-------------|
| 1    | Select language in the selection box |             |
| 2    | Save the selection                   | Save button |

2.2.6 Aliases

## 2.2.6 Aliases

| Overview       |                                                                                                    |
|----------------|----------------------------------------------------------------------------------------------------|
|                | To define an Alias, you need to associate it with one or more of the parameters. Alias and parameters and how to use them are described in this section.                                                                                                    |
| ٨١١٥٩٥٩        |                                                                                                    |
| Anases         | An Alias is a user-friendly descriptor that represents a communications interface to a single device such as an ABB robot controller. You need to create Aliases for each                                                                                                    |
|                | robot controller that will be accessed by an application such as the ABB IRC5 OPC Server.                                                                                                    |
|                | Applications such as the IRC5 OPC Server use Aliases to address particular robot controllers on a network, so that the application can send commands and data to the controllers and receive data from the controllers.                                                                                                    |
| Parameters     |                                                                                                    |
|                | When an IRC5 robot controller is connected to a network, it identifies itself by<br>broadcasting certain information onto the network. This information includes parameters<br>containing:                                                                                                    |
|                | Controller Name                                                                                                    |
|                | Controller ID                                                                                                    |
|                | System Name                                                                                                    |
|                | System ID                                                                                                    |
|                | IP address                                                                                                    |
| Duplicated con | troller names                                                                                                    |
|                | If the Alias reference to the robot controller cannot be resolved, the application will<br>not be able to communicate with the robot. You must carefully consider the type of<br>association you wish to define for an Alias, as various associations behave differently.                                                                         |
| Example        |                                                                                                    |
| ·              | IRC5 OPC Server uses an Alias to reference a specific robot controller. Alias can only                                                                                                    |
|                | use one Controller Name to uniquely identify a robot controller, to ensure that every robot controller on your network has a unique combination of parameter settings. Duplicated Controller Names and parameters will cause ambiguousness, and the IRC5 OPC Server can no longer distinguish between the duplicated names.                       |
|                | NOTE!                                                                                                    |
|                | Duplicated controller names causes problem to the network, as the Alias resolves<br>to the controller which is online at the moment. If one controller is disconnected and<br>a second one brought online using the same parameter settings, the Alias will resolve<br>to the new controller. However, only the OPC items already existing in the |

namespace will be updated with the new values. The new variables will not be added to the namespace unless the OPC Server is restarted.

## 2 ABB IRC5 OPC Server Configuration Application

## 2.2.6 Aliases

## Continued

#### Address

| lf                                              | Then                                                                                                    |
|-------------------------------------------------|----------------------------------------------------------------------------------------------------|
| you associate an Alias with only one IP address | you should make sure that the IP address is statically assigned to the robot controller.                      |
| you use DHCP                                    | your DHCP server must be carefully configured in order to guarantee repeatable assignments of the IP address. |
| the IP addresses are reas-<br>signed            | the Alias might resolve to a different controller.                                                            |

#### System name

| lf                                               | Then                                                                                                    |
|--------------------------------------------------|----------------------------------------------------------------------------------------------------|
| you associate an Alias with only one System Name | you must ensure that the System Name is unique for each robot controller.                                                                                                    |
|                                                  | This can be inconvenient if you have several robots that could<br>otherwise be loaded with the same RobotWare system (and<br>thus be given the same System Name). The same resolution<br>difficulties exist as in the case of duplicate Controller Names. |

#### **Controller ID**

| lf                                                    | Then                                                                                                    |
|-------------------------------------------------------|----------------------------------------------------------------------------------------------------|
| you associate an Alias only<br>with one Controller ID | you can be sure that the Controller ID is unique.<br>A Controller ID is permanently assigned to a specific robot<br>controller. |
| you replace the robot control-<br>ler hardware        | the Controller ID will change, and you must then redefine the Alias to associate it with the new controller.                    |

#### System ID

| lf                                                                                                    | Then                                                                                                    |
|----------------------------------------------------------------------------------------------------|----------------------------------------------------------------------------------------------------|
| you associate an Alias with<br>only one System ID, and you<br>are certain that the System ID<br>is unique | you must remember that the System ID will change the next<br>time you load a RobotWare system to the robot controller.<br>If you need to make any modifications to the RobotWare system<br>configuration that would result in a subsequent reload, the<br>System ID will change and you must redefine the Alias. |

#### **Recommended associations**

ABB recommends that you define Aliases in such a way as to ensure stability of the association of the Alias to a particular robot.

If you use static IP addressing or your DHCP server is configured in such a way that its IP address assignment is repeatable, you should associate Alias definitions with both Controller Name and IP address. Using this approach, you can download new RobotWare systems, or replace an entire controller without the need to redefine the Alias.

If you cannot guarantee stable IP addresses, then you should define Aliases using both the Controller Name and Controller ID Connection Criteria. With this approach, you can change the IP address, or you can download new BaseWare systems without the need to redefine the Alias. However, if you replace controller hardware, the Controller ID will change and you must redefine the Alias.

2.2.6 Aliases

Continued

Either approach reliably ensures that an Alias will always resolve to a unique, well-known robot controller.

2.2.7 The OPC Alias Configuration file

## 2.2.7 The OPC Alias Configuration file

| Overview          |                                                                                                    |
|-------------------|----------------------------------------------------------------------------------------------------|
|                   | As discussed in the <i>Getting started on page 11</i> , each IRC5 robot you wish to communicate to the ABB IRC5 OPC Server must contain an Alias definition in the OPC Alias Configuration file.                                                                                                    |
|                   | During installation of the ABB IRC5 OPC Server, the installation program places a file called <i>OPCConfig.xml</i> in a subdirectory of the Common Application Data directory. Typically, the Common Application Data directory is " <i>C</i> :\ <i>Documents and Settings</i> \ <i>All Users</i> \ <i>Application Data</i> ".                                                                                                    |
|                   | The OPCConfig.xml file is in a subdirectory of this location, typically" C:\Documents and Settings\All Users\Application Data\ABB Industrial IT\Robotics IT\IRC5 OPC".                                                                                                    |
| OPCConfig.xml     |                                                                                                    |
|                   | <pre><abb_irc5_opc_configuration version="1"></abb_irc5_opc_configuration></pre>                                                                                                    |
| Alias definition  | Each alias definition within this file consists of the following three lines of XML syntax:                                                                                                    |
|                   | <alias name="Elvis" pci="NoPCI"><br/><address <br="" ctrlid="" ip="192.168.8.111" name="" sid="">SYSNAME="eiotest" /&gt;<br/></address></alias>                                                                                                    |
| PCI value         |                                                                                                    |
|                   | <ul> <li>Each alias definition has a PCI value, which specifies one of the following:</li> <li>Connected - the specified robot controller is connected and has the PC Interface RobotWare option installed.</li> <li>Disconnected - either the alias cannot be resolved to a single robot controller on the network, or there is no such robot controller connected to the network.</li> <li>NoPCI - PC Interface RobotWare option is not installed.</li> </ul> |
| Continues on next | page                                                                                                    |

2.2.7 The OPC Alias Configuration file

Continued

| Parameters |                                                                                                    |
|------------|----------------------------------------------------------------------------------------------------|
|            | Each alias definition consists of five parameters, which are specified as XML element attributes; these parameters correspond to:                                       |
|            | <ul> <li>The alias name is the Name attribute of the Alias element; e.g. "ELVIS". This is the name you want the robot to be identified as by the OPC Server.</li> </ul> |
|            | <ul> <li>The robot's IP Address (the IP attribute of the Address element); e.g.<br/>"130.110.69.254"</li> </ul>                                                         |
|            | The robot's Controller ID (the CTRLID attribute of the Address element); none in this example                                                                           |
|            | <ul> <li>The robot's SystemID (the SID attribute of the Address element); none in this<br/>example.</li> </ul>                                                          |
|            | <ul> <li>The robot's Controller Name (the NAME attribute of the Address element); e.g.<br/>"GRUMPY"</li> </ul>                                                          |
|            | <ul> <li>The robot's System Name (the SYSNAME attribute of the Address element);<br/>none in this example.</li> </ul>                                                   |

Note that not all parameters necessarily need to contain values, according the association rules described in the section *Aliases on page 23*.

## 2.3.1 How to add new IRC5 robot aliases

## 2.3 How to...

## 2.3.1 How to add new IRC5 robot aliases

## Entering information manually

Follow the steps below to add a new IRC5 Robot Alias to the ABB IRC5 OPC Sever Configuration application main screen. In this procedure, you enter an Alias name and the Connection Criteria necessary to reliably identify the controller for which you are creating the Alias.

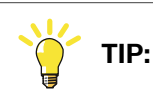

See ABB's Recommended Associations in section *Aliases on page 23* to reliably identify controllers.

#### Add new alias

| Step | Action                                                                                                    | Information                              |
|------|----------------------------------------------------------------------------------------------------|------------------------------------------|
| 1    | Click the Add New Alias button.                                                                                                    | The <b>Add New Alias</b> dialog appears. |
| 2    | Enter an Alias name in the Alias Name field.                                                                                                    |                                          |
| 3    | Enter the robot's controller name in the <b>Controller Name</b> field.                                                                                    |                                          |
| 4    | Enter the robot's controller IP address in the <b>Address</b> field.                                                                                      |                                          |
| 5    | Enter any other information that you have (System ID,<br>Controller ID, etc.) to further identify the controller for<br>which you are creating the Alias. |                                          |
| 6    | Click <b>Create</b> . The Alias you created now appears on the Aliases tab.                                                                               |                                          |

#### Using the Scan Feature

Follow the steps below to use the IRC5 Robot Scan feature to detect IRC5 robots connected to the network.

| Step | Action                          | Information/Illustration                                                                                                    |
|------|---------------------------------|----------------------------------------------------------------------------------------------------|
| 1    | Click the Add New Alias button. | The <b>Add New Alias</b> dialog appears.                                                                                               |
| 2    | Click <b>Scan</b> .             | The <b>Scan Results</b> list box will appear, showing a list of robots detected on the network. You can filter the list as shown here. |

## 2.3.1 How to add new IRC5 robot aliases

Continued

| Step | Action                                                                                                    | Information/Illustration                                                                                        |
|------|----------------------------------------------------------------------------------------------------|----------------------------------------------------------------------------------------------------|
| 3    | Select the controller that you wish to create<br>an Alias for from the list. The ABB IRC5 OPC<br>Server Configuration application proposes a<br>default name for the Alias in the <b>Alias Name</b><br>field, based on the Controller Name and<br>System Name. |                                                                                                    |
| 4    | Select the Connection Criteria that you wish<br>to use to identify the robot. You may select<br>more than one criterion.                                                                                                    | <b>Note:</b> see ABB's Recommended Associations to reliably identify controllers in <i>Aliases on page 23</i> . |
| 5    | If necessary, change the Alias Name to one that will have meaning for you when you look at the main screen.                                                                                                    |                                                                                                    |
| 6    | Click <b>Create</b> . The Alias you created now appears on the ABB IRC5 OPC Server Configuration application main screen.                                                                                                    |                                                                                                    |

### **Related information**

- Aliases on page 23.
- How to filter robot scan results on page 31.

2.3.2 How to edit an IRC5 robot alias

## 2.3.2 How to edit an IRC5 robot alias

#### Edit an alias

Follow the steps below to change the association parameters for the selected robot Alias.

| Step | Action                                                                                                    | Information                                                                                               |
|------|----------------------------------------------------------------------------------------------------|----------------------------------------------------------------------------------------------------|
| 1    | On the main screen, double click an <b>IRC5</b><br><b>Robot Alias</b> or right click an <b>Alias</b> and<br>select <b>Edit Alias</b> from the pop-up menu. | The <b>Edit Alias</b> dialog will appear.<br><b>Note:</b> that the Alias name field is not ed-<br>itable. |
| 2    | Click on one or more <b>Connection Criter-</b><br><b>ia</b> check boxes and enter the required<br>information.                                             |                                                                                                    |
| 3    | Click Apply.                                                                                                    |                                                                                                    |

## **Edit Alias dialog**

| Alias Name:           | CN02           |          |             |         | Apply  |
|-----------------------|----------------|----------|-------------|---------|--------|
| Connection Criteria — |                |          |             |         |        |
| Controller Name:      | DATACOLLECTOR1 | 🗖 Syster | m Name:     |         |        |
| Address:              |                | 🗖 Con    | troller ID: |         |        |
| System ID:            |                |          |             |         |        |
|                       |                |          |             | Company | Church |

**Related information** 

• Aliases on page 23.

2.3.3 How to filter robot scan results

## 2.3.3 How to filter robot scan results

#### Scan feature

You use the Scan feature to identify robots currently connected to the network. You can apply filters to the scan results to see:

- robots that do not already have an assigned Alias.
- robots whose Connection Criteria matches the Alias you are currently adding or editing.

#### Scan dialog

| Step | Action                                                                                                    | Information                                                                                                    |  |
|------|----------------------------------------------------------------------------------------------------|----------------------------------------------------------------------------------------------------|--|
| 1    | From either the Add or Edit Alias dia-<br>logs, click Scan.                                                                                                    | The lower half of the dialog opens, displaying the <b>Scan Results</b> list box.                                                                                                    |  |
| 2    | <ul> <li>To see:</li> <li>all of the robots detected on the network.</li> <li>only robots associated with the selected Connection Criteria.</li> <li>all robots that have no Alias assigned.</li> </ul> | <ul> <li>Click:</li> <li>de-select both "Show" check boxes.</li> <li>select Show only robots that match Connection Criteria.</li> <li>select Show only robots with no assigned Alias.</li> </ul> |  |
| 3    | Click <b>Apply</b> or <b>Create</b> when finished<br>(depending upon whether you are editing<br>or adding an Alias).                                                                                    |                                                                                                    |  |

#### **Related information**

Aliases on page 23.

This page is intentionally left blank

# 3 ABB IRC5 OPC Server

## 3.1 Data Access

## 3.1.1 Data Access implementation

## Overview

You use the Data Access function of the ABB IRC5 OPC Server to read and write data managed by the ABB IRC5 robot controller. Data items in ABB IRC5 OPC Server are referred to by their tag names.

The ABB IRC5 OPC Server presents various predefined tags that provide information concerning the robot controller's current state. In addition to these predefined tags, the OPC Server presents up to 1000 additional tags that contain the values of the IRC5's I/O signals, as well as up to 200 tags that contain the values of the IRC5's RAPID data values.

## 3 ABB IRC5 OPC Server

#### 3.1.1 Data Access implementation

#### Continued

## IRC5 controller object namespace

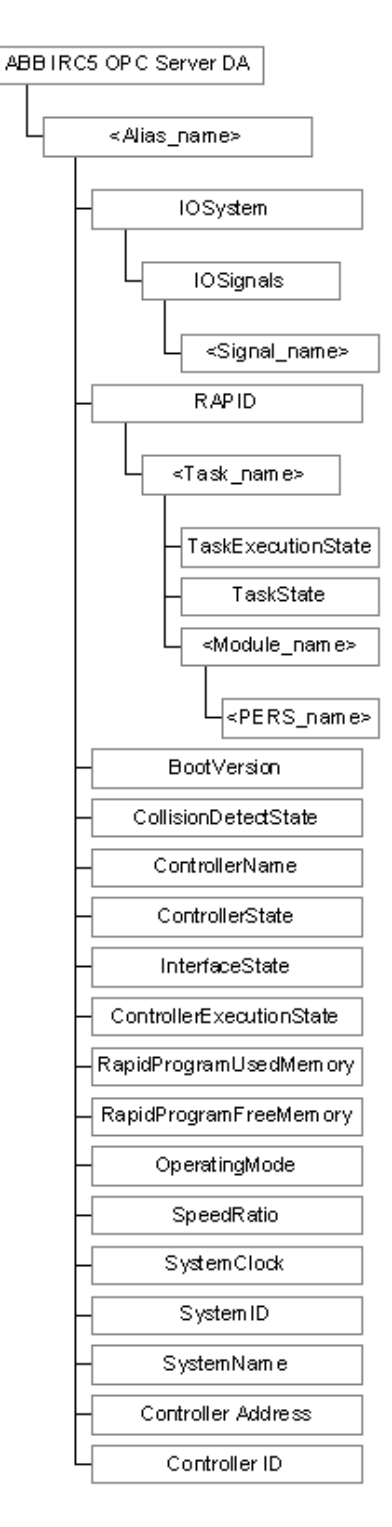

en0400001173

Continues on next page

3.1.1 Data Access implementation

Continued

#### The OPC DA namespace

The tags exposed by the ABB IRC5 OPC Server follow the hierarchical structure of the IRC5 Controller object model. However, not all of the information contained in the object model is exposed. Only those portions of the ABB IRC5 Robot Controller object model that are exposed via the ABB IRC5 OPC Server are shown in the namespace diagram.

#### Tag name syntax

The tag names exposed by the ABB IRC5 OPC Server have a specific syntax, as follows:

• <Alias\_Name>.IOSYSTEM.IOSIGNALS.<Signal\_Name>

Where the individual field identifiers are described as:

- <Alias\_Name> This is the name defined in the Alias Configuration File that identifies a specific IRC5 robot controller.
- <Signal\_Name> This identifies the specific item to be accessed.

For RAPID variables, the syntax is:

<Alias\_Name>.RAPID.<Task\_Name>.<Module\_Name>.<Pers\_Name>

Where <Task\_Name> specifies the RAPID task name and <Module\_Name> specifies the RAPID module in which the variable <Pers\_Name> is defined.

#### Event-driven vs. polled tags

In your client application, you may see the time stamp of certain tags change at a rapid rate, even though the value of the tags remains the same. This is because the ABB IRC5 OPC Server polls the value of some tags while other tags notify the server when they change value.

The latter behavior is referred to as event-driven. The ABB IRC5 OPC Server updates the time stamp of event-driven tags only when their value changes. The time stamp of polled tags is updated every time the OPC client application requests an update from the server. Different clients poll at different rates.

The following tags in the Controller domain in the IRC5 Controller object model namespace diagram are event-driven:

- All of the RAPID and IOSYSTEM tags
- OperatingMode
- ControllerState
- SpeedRatio

The following tags are polled from the controller once per second:

- SystemClock
- ControllerExecutionState
- RapidProgramFreeMemory
- RapidProgramUsedMemory
- CollisionDetectState

Other items are updated only at the controller restart.

3.1.2.1 BootVersion

## 3.1.2 Item Reference

## 3.1.2.1 BootVersion

Overview
This is a read-only string that contains the value of the robot controller's RobotWare
operating system version.
Item syntax
<Alias\_Name>.BootVersion

3HAC023113-001 Revision: 8

3.1.2.2 CollisionDetectState

## 3.1.2.2 CollisionDetectState

| Overview    |                                                                                                    |
|-------------|----------------------------------------------------------------------------------------------------|
|             | This is a read-only short that contains the state of the collision detection mechanism in the robot controller. |
| Item values |                                                                                                    |
|             | The item values are as follows:                                                                                 |
|             | <ul> <li>1 - Collision detection has been initiated.</li> </ul>                                                 |
|             | <ul> <li>2 - Collision detection has been started.</li> </ul>                                                   |
|             | 3 - Collision detected/confirmed.                                                                               |
|             | 4 - Collision detected and acknowledged.                                                                        |
| Item syntax |                                                                                                    |
|             | <alias name="">.CollisionDetectState</alias>                                                                    |

## 3 ABB IRC5 OPC Server

## 3.1.2.3 ControllerAddress

## 3.1.2.3 ControllerAddress

#### Overview

This read-only string specifies:

- the IP network address of the Real Controller (RC)
- the directory path to the RobotWare system active in the Virtual Controller (VC) running on the PC.

Item syntax

<Alias\_Name>.ControllerAddress

3.1.2.4 ControllerExecutionState

## 3.1.2.4 ControllerExecutionState

| Overview    |                                                                                      |
|-------------|--------------------------------------------------------------------------------------|
|             | This is a read-only short that contains the execution state of the robot controller. |
| Item values |                                                                                      |
|             | The item values are as follows:                                                      |
|             | 1 - Running                                                                          |
|             | • 2 - Stopped                                                                        |
| Item syntax |                                                                                      |
|             | <alias_name>.ControllerExecutionState</alias_name>                                   |

3HAC023113-001 Revision: 8

3.1.2.5 ControllerID

## 3.1.2.5 ControllerID

Overview

This is a read-only string that contains the value of the robot controller's identification.

Item syntax

<Alias\_Name>.ControllerId

3.1.2.6 ControllerName

## 3.1.2.6 ControllerName

Overview

This is a read-only string that contains the value of the robot controller's name.

Item syntax

<Alias\_Name>.ControllerName

## 3 ABB IRC5 OPC Server

## 3.1.2.7 ControllerState

## 3.1.2.7 ControllerState

| Overview    |                                                                       |  |
|-------------|-----------------------------------------------------------------------|--|
|             | This item is a short that contains the state of the robot controller. |  |
| Item values |                                                                       |  |
|             | The item values are as follows:                                       |  |
|             | 0 - Init State                                                        |  |
|             | 1 - Motors Off                                                        |  |
|             | 2 - Motors On                                                         |  |
|             | 3 - Guard Stopped State                                               |  |
|             | 4 - Emergency Stopped State                                           |  |
|             | 5 - Emergency Stop Reset State                                        |  |
|             | 6 - System Failure State                                              |  |
| Item syntax |                                                                       |  |
| -           | <alias_name>.ControllerState</alias_name>                             |  |

3.1.2.8 InterfaceState

## 3.1.2.8 InterfaceState

| Overview    |                                                                                                    |
|-------------|----------------------------------------------------------------------------------------------------|
|             | This read only short indicates the state of the interface to the robot controller.                                       |
| Item values |                                                                                                    |
|             | Possible values are                                                                                                    |
|             | 0 - The interface to the robot controller is disconnected and non-functional.                                            |
|             | <ul> <li>1 - The interface to the robot controller is connected and operational.</li> </ul>                              |
|             | • 2 - The robot controller does not have the PC Interface RobotWare option that creates the interface to the controller. |
|             | • 3 - The system cannot resolve the indicated alias to a single robot controller on the network.                         |
| Item syntax | <alias_name>.InterfaceState</alias_name>                                                                                 |

## 3 ABB IRC5 OPC Server

3.1.2.9 I/O Signal

## 3.1.2.9 I/O Signal

| Overview            |                                                                                                    |  |
|---------------------|----------------------------------------------------------------------------------------------------|--|
|                     | The tag names exposed by the ABB IRC5 OPC Server have a specific syntax.                                                                                                    |  |
| Item syntax         | <alias_name>.IOSYSTEM.IOSIGNALS.<iosignal_name></iosignal_name></alias_name>                                                                                                    |  |
| Individual fields   |                                                                                                    |  |
|                     | Individual field identifiers are described as follows:                                                                                                    |  |
|                     | <ul> <li><alias_name> - This is the name defined in the Alias Configuration File that<br/>identifies a specific IRC5 robot controller.</alias_name></li> </ul>                                                                                                    |  |
|                     | <ul> <li><iosignal_name> - This identifies the specific item to be accessed.</iosignal_name></li> </ul>                                                                                                    |  |
| Setting an I/O sigr | nal                                                                                                    |  |
|                     | In order to enable OPC Server to write to an I/O signal, the I/O signal's Access Level must be set to ALL. Access Level is a system parameter for the I/O signal and can be set either in the I/O configuration file before loading it into the system, or using RobotStudio or the FlexPendant. |  |
|                     | For more information on system parameters and the parameter Access Level, please refer to <i>Technical Reference Manual - System parameters</i> , section <i>I/O</i> .                                                                                                    |  |
| Examples            |                                                                                                    |  |
| Example 1           |                                                                                                    |  |
|                     | This is an example of an ABB IRC5 OPC Server tag name (diDoorOpen is defined via I/O configuration):                                                                                                    |  |
|                     | Robot2.IOSYSTEM.IOSIGNALS.diDoorOpen                                                                                                    |  |
| Example 2           |                                                                                                    |  |
|                     | This is an example of a digital input named <b>diDoorOpen</b> :                                                                                                    |  |
|                     | Robot2.IOSYSTEM.IOSIGNALS.diDoorOpen                                                                                                    |  |
| Example 3           |                                                                                                    |  |
|                     | This is an example of a digital output named <b>doDoorClosed</b> :                                                                                                    |  |
|                     | <ul> <li>Robot2.IOSYSTEM.IOSIGNALS.doDoorClosed</li> </ul>                                                                                                    |  |

3.1.2.10 OperatingMode

## 3.1.2.10 OperatingMode

| Overview    |                                                                                |  |
|-------------|--------------------------------------------------------------------------------|--|
|             | This is a read-only short that contains the robot controller operational mode. |  |
| Item values |                                                                                |  |
|             | The item values are as follows:                                                |  |
|             | • 0 - Auto                                                                     |  |
|             | 1 - Initialization                                                             |  |
|             | 2 - Manual Reduced Speed                                                       |  |
|             | 3 - Manual Full Speed                                                          |  |
|             | 4 - Going to Auto Full Speed                                                   |  |
|             | 5 - Going to Manual Full Speed                                                 |  |
|             | 6 - Undefined Mode                                                             |  |
|             |                                                                                |  |
| ltem syntax |                                                                                |  |
|             | <alias_name>.<b>OperatingMode</b></alias_name>                                 |  |

3.1.2.11 SpeedRatio

## 3.1.2.11 SpeedRatio

Overview

This is a read-only short that defines the speed ratio of the robot controller in percent.

Item syntax

<Alias\_Name>.SpeedRatio

3.1.2.12 SystemClock

## 3.1.2.12 SystemClock

#### Overview

This is a read-only string that contains the robot controller's system clock value. It is only valid when the interface to the controller is operational.

## Item syntax

<Alias\_Name>.SystemClock

3.1.2.13 SystemID

## 3.1.2.13 SystemID

#### Overview

This is a read-only string that contains the identifier that globally and uniquely identifies this particular robot controller/system combination.

## Item syntax

<Alias\_Name>.CurrentSystemID

3.1.2.14 SystemName

## 3.1.2.14 SystemName

#### Overview

This is a read-only string that contains the name of the RobotWare system currently loaded.

### Item syntax

<Alias\_Name>.SystemName

## 3 ABB IRC5 OPC Server

## 3.1.2.15 TaskExecutionState

## 3.1.2.15 TaskExecutionState

| Overview    |                                                                                                    |
|-------------|----------------------------------------------------------------------------------------------------|
|             | This is a read-only short that contains the execution state of the robot controller's current task.                 |
| Item values |                                                                                                    |
|             | The item values are as follows:                                                                                     |
|             | <ul> <li>0 - Ready - The task has no PCP or execution context.</li> </ul>                                           |
|             | <ul> <li>1 - Stopped - PCP and execution context is defined in task.</li> </ul>                                     |
|             | 2 - Started - Task is executing.                                                                                    |
|             | <ul> <li>3 - Uninitiated - The program server is not initialized. State only assumed during<br/>startup.</li> </ul> |
| Item syntax | <alias name=""> RAPID <task name=""> TaskExecutionState</task></alias>                                              |

3.1.2.16 TaskState

## 3.1.2.16 TaskState

| Overview    |                                                                                                    |  |
|-------------|----------------------------------------------------------------------------------------------------|--|
|             | This is a read-only short that contains the task state of the robot controller's main program.                             |  |
| Item values |                                                                                                    |  |
|             | The item values are as follows:                                                                                            |  |
|             | <ul> <li>0 - Empty - No modules are loaded in the task.</li> </ul>                                                         |  |
|             | <ul> <li>1 - Loaded - Modules are loaded, but not linked.</li> </ul>                                                       |  |
|             | <ul> <li>2 - Linked - Modules are loaded and linked.</li> </ul>                                                            |  |
|             | • 3 - Initiated - Modules are loaded, linked and initialized, i.e., the declaration list in each module has been executed. |  |
| Item syntax | <alias name="">.<b>RAPID</b>.<task name="">.<b>TaskState</b></task></alias>                                                |  |

## 3.1.2.17 RAPID Persistent Data

## 3.1.2.17 RAPID Persistent Data

| Overview            |                                                                                                    |                                                                                                    |  |
|---------------------|----------------------------------------------------------------------------------------------------|----------------------------------------------------------------------------------------------------|--|
|                     | The IRC5 OPC Server can read of<br>is limited to 200 subscriptions or<br>processes subscribing to data or                                                                                                    | or write any RAPID persistent (PERS) data. The IRC5<br>RAPID data per robot. This limit applies to all<br>a robot. |  |
|                     | This means that if another process has subscribed to 100 items on a robot, the IRC5 OPC Server cannot subscribe to more than 100 additional RAPID data items on the same controller.                                                                                                    |                                                                                                    |  |
|                     | The IRC5 OPC Server handles RAPID arrays by presenting them in two ways:                                                                                                    |                                                                                                    |  |
|                     | Each array element as a separate tag                                                                                                    |                                                                                                    |  |
|                     | All array elements as one single tag                                                                                                    |                                                                                                    |  |
|                     | These are described below.                                                                                                    |                                                                                                    |  |
| Separate tags       |                                                                                                    |                                                                                                    |  |
|                     | Presenting each array element as a separate tag. For example, a one-dimensional array of five items named "MyNum" would be presented as five individual tags as MyNum{1}, MyNum{2}, etc.                                                                                                    |                                                                                                    |  |
| One single tag      |                                                                                                    |                                                                                                    |  |
|                     | Presenting all array elements as one single tag. In this example, the tag name would be MyNum. RAPID can handle arrays with up to three dimensions, but the OPC specification supports one-dimensional arrays only. In order to solve this problem, and be able to show two- and three-dimensional arrays, the IRC5 OPC Server presents the different dimensions as these data types:  |                                                                                                    |  |
|                     | Dimensions                                                                                                    | Description                                                                                                    |  |
|                     | <b>One-dimensional</b> : Variant Array <data type=""></data>                                                                                                    | For example, Subscription on one-dimensional array of Boolean would have the data type Bool Array                  |  |
|                     | <b>Two-dimensional</b> : Variant Array <data type=""></data>                                                                                                    | The Array is embedded in a Variant array.                                                                          |  |
|                     | <b>Three-dimensional</b> : Variant Array <data type=""></data>                                                                                                    | The Array is embedded in a Variant array, which is embedded in a Variant array.                                    |  |
|                     | It's not recommended to subscribe to or write too large string arrays tags. String arrays require many roundtrips to the robot controller and may result in poor performance by the subscribed array and other subscriptions on the IRC5 OPC Server. In this case it's better to use the separate tag for each of the array elements, as detailed under section "Separate tags" above. |                                                                                                    |  |
| Item syntax         | <alias_name>.<b>RAPID</b>.<task_name< td=""><td>ame&gt;.<module_name>.<pers_name></pers_name></module_name></td></task_name<></alias_name>                                                                                                    | ame>. <module_name>.<pers_name></pers_name></module_name>                                                          |  |
| Syntax descriptions |                                                                                                    |                                                                                                    |  |
|                     | < lask_Name> specifies the RAF                                                                                                    | YID task name.                                                                                                    |  |
|                     | <module_name> specifies the R defined.</module_name>                                                                                                    | APID module in which the variable <pers_name> is</pers_name>                                                       |  |
|                     |                                                                                                    |                                                                                                    |  |

#### 3.1.2.17 RAPID Persistent Data

Continued

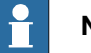

NOTE!

Do not use extra quotes ("") when writing to RAPID strings.According to RAPID rules, the quotation marks are required as a part of the string (as the first and the last character) when writing to RAPID string data types. Otherwise, a syntax error will be returned. Requiring quotes makes the IRC5 OPC Server fail the OPC compliance test. For this reason the string handling is modified so that quotes are not needed, i.e. the normal Microsoft manner. The IRC5 OPC Server will automatically add the extra quotes when sending string data to the controller and remove them when reading strings from the controller. If you need to have the quotes as a part of your RAPID string, please refer to *RAPID reference manual - RAPID kernel*, and look up *String Literals* for syntax.

#### Setting a RAPID persistent variable

The IRC5 controller needs to be in Auto mode when writing to RAPID variables.

| Examples  |                                                                                                    |
|-----------|----------------------------------------------------------------------------------------------------|
|           | See the following examples of use:                                                                  |
| Example 1 |                                                                                                    |
|           | This is an example of the task MyRobot where num1 is defined in the task MAIN in module MainModule: |
|           | MyRobot.RAPID.MAIN.MainModule.num1                                                                  |
| Example 2 |                                                                                                    |
|           | This is an example of the task MyRobot where MyNumArray(2) is defined in the task                   |
|           | MAIN in module MainModule:                                                                          |
|           | MyRobot.RAPID.MAIN.MainModule.MyNumArray{2}                                                         |
|           |                                                                                                    |

## 3.1.2.18 RapidProgramUsedMemory

## 3.1.2.18 RapidProgramUsedMemory

#### Overview

This is a read-only unsigned long that defines the amount of memory in bytes being used by the robot controller's RAPID program.

Item syntax

<Alias\_Name>.RapidProgramUsedMemory

3.1.2.19 RapidProgramFreeMemory

## 3.1.2.19 RapidProgramFreeMemory

#### Overview

This is a read-only unsigned long that defines the amount of memory in bytes available to the robot controller's RAPID program.

## Item syntax

<Alias\_Name>.RapidProgramFreeMemory

## 3 ABB IRC5 OPC Server

## 3.2 Alarms and Events implementation

## 3.2 Alarms and Events implementation

| Overview        |                                                                                                    |                                                                    |  |  |
|-----------------|----------------------------------------------------------------------------------------------------|--------------------------------------------------------------------|--|--|
|                 | The IRC5 OPC Alarms and Events Server presents OPC Simple Events for event logs generated by the IRC5 robot controller. The IRC5 OPC AE Server provides a separate category for each type of event log.                                                                                         |                                                                    |  |  |
| Event log event |                                                                                                    |                                                                    |  |  |
|                 | All IRC5 OPC event log events are OPC Simple Events. Some of the parameters included in the event structure that may have special meaning in the IRC5 context are described below. (This is not a comprehensive list. Please refer to OPC Alarms and Events specification for a complete list.) |                                                                    |  |  |
|                 | Source- The alias name                                                                                                    | Source- The alias name of the controller that generated the event. |  |  |
|                 | • Message- The title or                                                                                                    | Message     The title or brief explanation of the event.           |  |  |
|                 | Event Category – The IRC5 Event Log category.                                                                                                    |                                                                    |  |  |
|                 | Severity– The severity of the event.                                                                                                    |                                                                    |  |  |
|                 | The following parameters contain event data if attribute values are requested by the client.                                                                                                    |                                                                    |  |  |
|                 | Number of Event Attr                                                                                                    | ributes- The length of the event attribute array.                  |  |  |
|                 | <ul> <li>Event Attributes – A pointer to the ABB specific event attributes as requested<br/>by the client according to the OPC specification.</li> </ul>                                                                                                    |                                                                    |  |  |
| Category ID     | The IRC5 Event Log categor                                                                                                    | ies are shown in the table below.                                  |  |  |
|                 | Category ID                                                                                                    | Category description                                               |  |  |
|                 |                                                                                                    | 1                                                                  |  |  |

| Category ID | Category description         |
|-------------|------------------------------|
| = 1         | Operational Events           |
| = 2         | System Errors                |
| = 3         | Hardware Errors              |
| = 4         | RAPID Program Events         |
| = 5         | Motion Control Events/Errors |
| = 6         | Operator Events              |
| = 7         | IO and Communications Errors |
| = 8         | User Defined Events          |
| = 9         | Optional Product Events      |
| = 10        | Internal Errors              |
| = 11        | Process Events               |
| = 12        | Spot weld Events             |
| = 13        | Paint Events                 |
| = 14        | Picker Application Events    |

#### 3.2 Alarms and Events implementation

Continued

#### **Event severity level**

The IRC5 OPC Alarms & Events Server automatically translates ABB IRC5 event log types to specific severity levels as shown in the table below.

| Event log type | Severity |
|----------------|----------|
| State Change   | 100      |
| Warning        | 300      |
| Error          | 600      |

#### **Event log attributes**

In addition to the standard attributes required by the OPC Alarms and Events specification, the IRC5 OPC Alarms & Events Server can provide the attributes defined in the table below.

| Attribute   | Attribute ID |
|-------------|--------------|
| Number      | 1            |
| Description | 2            |
| Action      | 3            |

#### Summary

- Number
   — The message number is calculated by multiplying 10000 by the category id and then adding the event message ID. For example: If we have a category id of 1 (operational events) and the message ID is 51, the message number is 1 \* 10000 + 51 = 10051.
- Description- A detailed description of the event. This attribute will be empty if there is no description for a specific event log.
- Action description of actions related to the event. This attribute will be empty if there is no description for a specific event log.
- NOTE: The event log messages will be displayed in the language previously selected in the ABB IRC5 OPC Configuration Utility. If the message text is missing in the language file, the text field indicates that there is no text; however, the source and priority values will be correct. If the language file for the requested message is missing, the message text will be displayed in English. Additionally, if the attribute for the message number is requested, its attribute field will contain the valid message number.

#### 3.3 Security settings

## 3.3 Security settings

#### Overview

To be able to use the IRC5 OPC server, some Windows security settings need to be adjusted. Most of the changes mentioned here are made by default by the OPC server installation but in some cases, for example if you use a third party firewall, you may need to make manual adjustments.

#### **Firewall settings**

If a firewall is shielding the computer running the OPC server, the following components need to be granted permission to communicate through it.

In the locations mentioned below, **<Program Files>** refers to the default program installation folder on your system, and **<System Folder>** refers to the system folder in your Windows installation (usually something like C:\Windows\System32\)

| Name                                           | Executable           | Location                                                                               |
|------------------------------------------------|----------------------|----------------------------------------------------------------------------------------|
| ABB Industrial Robot Commu-<br>nication Server | RobComCtrlServer.exe | <program files="">\Common<br/>Files\ABB Industrial IT\Robotics<br/>IT\RobAPI</program> |
| ABB Industrial Robot Discov-<br>ery Server     | RobNetScanHost.exe   | <program files="">\Common<br/>Files\ABB Industrial IT\Robotics<br/>IT\RobAPI</program> |
| ABB IRC5 OPC Server                            | RobOPC.exe           | <program files="">\ABB Industrial<br/>IT\Robotics IT\IRC5 OPC Server</program>         |

In addition, if clients need to connect to the server remotely the following settings are needed:

- Port 135 should be open for TCP traffic (used for DCOM communication).
- OpcEnum.exe (located in <System Folder>) should be granted access through the firewall.

#### **DCOM settings**

If clients need to connect to the server remotely some of the DCOM security settings should be adjusted. This can be done with the tool dcomcnfg.exe located in windows system folder. In the settings mentioned below the Everyone group can be substituted with a group dedicated for OPC users if a higher level of security is desired.

 The Everyone group should be granted both Launch and Access permissions to the components ABB IRC5 OPC Server DA and ABB IRC5 OPC Server AE.

If your system is running Windows XP with service pack 2 or higher you must also make the following changes to the DCOM default security limits:

- The ANONYMOUS LOGON account should be granted both local and remote permissions for Access.
- The Everyone group should be granted both local and remote permissions for Launch and Activation.

If you experience problems with reading properties remotely you may also need to change the default DCOM authentication level on the client computer to 'None' since some OPC clients fail to do this themselves.

# Index

## Α

Add New Alias, 17 Alias check box, 18 Alias definition, 26 Alias Name, 28

## С

Connection Criteria, 17 Controller ID, 24 Controller Name icons, 18

## D

Duplicated Controller Names, 23

## М

Main Screen Components, 14

# OPCConfig.xml, 26

S

Scan Feature Screen Components, 18 Server Configuration, 14 Status Icons, 16 System ID, 24 System Name, 24

## T

Toolbar Buttons, 15

# Contact us

ABB AB Discrete Automation and Motion Robotics S-721 68 VÄSTERÅS SWEDEN Telephone +46 (0) 21 344 400 www.abb.com

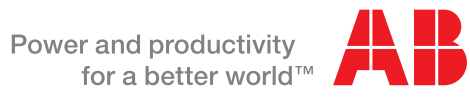

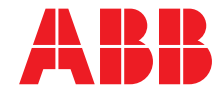